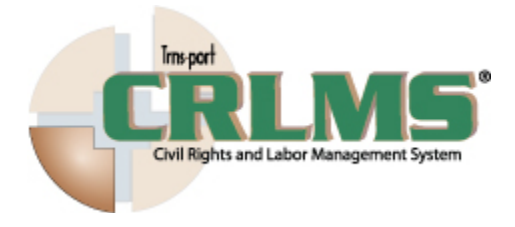

Copyright © 2012. Trns•port CRLMS is a registered trademark of the American Association of State Highway and Transportation Officials.

All other trademarks are the property of their respective owners.

## **Quick Reference Subcontract Payments**

Setting the browser mode to IE8:

Follow these instructions if you use Internet Explorer, version 8 (IE8).

- 1. Open the Internet Explorer browser.
- 2. From the Tools menu, select Compatibility View Settings.
- 3. Clear the Display intranet sites in Compatibility View check box.
- 4. Click Close.

No changes necessary if you use Internet Explorer, version 9 (IE9).

Logging on to CRLMS

- 1. Open Internet Explorer and go to the CRLMS link provided by your transportation agency.
- 2. In the Username field, type your user ID.
- 3. In the Password field, type your password.
- 4. In the Domain field, click the dropdown arrow and select External Non-Agency Users.
- 5. Click the Log On button.

Viewing estimate contract payments (as a prime contractor):

- 1. From the homepage, in the Quick Find search box, type the desired Contract ID.
- 2. On the contract row, click the Row Actions button.
- 3. Click the View Contract Payments task.
- 4. Click the Estimate Num of the estimate to be viewed.

Viewing subcontract payments (as a prime contractor):

- 1. From the homepage, in the Quick Find search box, type the desired Contract ID.
- 2. On the contract row, click the Row Actions button.
- 3. Click the View Contract Payments task.
- 4. Click the Estimate Num of the estimate to be viewed.
- 5. Click the Subcontract Payments tab.
- 6. Click the Expand/Collapse button of the desired subcontract payment record to view the payment summary.
- 7. Click the Row Actions button for the subcontract payment record to be viewed.
- 8. Click the Review Sub Contractor Paymt. Summary action.

Adding a new subcontract payment (as a prime contractor):

- 1. From the homepage, in the Quick Find search box, type the desired Contract ID.
- 2. On the contract row, click the Row Actions button.
- 3. Click the View Contract Payments task.
- 4. Click the Estimate Num of the estimate to view.
- 5. Click the Subcontract Payments tab.
- 6. Click the Add Subcontract Payment From Prime hyperlink.
- 7. Fill in the minimum required fields: Payee, Payee Payment Number, Date Paid, and Payment Type. Add other record details as necessary.
- 8. Click the Save button.

Adding a new subcontract payment (as a subcontractor):

- 1. From the homepage, in the Quick Find search box, type the desired Contract ID.
- 2. On the contract row, click the Row Actions button.
- 3. Click the View Contract Payments task.
- 4. Click the Estimate Num of the estimate to view.
- 5. Click the Subcontract Payments tab.
- 6. On the appropriate subcontract payment row, click the Add New Payment From Payee action.
- 7. Fill in the minimum required fields: Payee, Payee Payment Number, Date Paid, and Payment Type.
- 8. Click the Save button.

Modifying a subcontract payment (as a prime contractor):

- 1. From the homepage, in the Quick Find search box, type the desired Contract ID.
- 2. On the contract row, click the Row Actions button.
- 3. Click the View Contract Payments task.
- 4. Click the Estimate Num of the estimate to view.
- 5. Click the Subcontract Payments tab.
- 6. For the subcontract payment record to modify, click the Row Actions button.
- 7. Click the Review Sub Contractor Paymt. Summary action.
- 8. Update the record as necessary.
- 9. Click the Save button.

Signing a subcontract payment (as a prime contractor):

- 1. From the homepage, in the Quick Find search box, type the desired Contract ID.
- 2. On the contract row, click the Row Actions button.
- 3. Click the View Contract Payments task.
- 4. Click the Estimate Num of the estimate to view.
- 5. Click the Subcontract Payments tab.
- 6. For the subcontract payment record to sign, click the Row Actions button.
- 7. Click the Sign Subcontract Payment task.
- 8. Review the Subcontract Payment Report information and then click Next.
- 9. Read the Verification Requirement information and then click Next.
- 10. Click the Sign Payment button.

Deleting a subcontract payment (as a prime contractor):

- 1. From the homepage, in the Quick Find search box, type the desired Contract ID.
- 2. On the contract row, click the Row Actions button.
- 3. Click the View Contract Payments task.
- 4. Click the Estimate Num of the estimate to view.
- 5. Click the Subcontract Payments tab.
- 6. For the subcontract payment record to delete, click the Row Actions button.
- 7. Click the Delete action.
- 8. Click the Save button.

Verifying receipt of a subcontract payment (as a subcontractor):

- 1. From the homepage, in the Quick Find search box, type the desired Contract ID.
- 2. On the contract row, click the Row Actions button.
- 3. Click the View Contract Payments task.
- 4. Click the Estimate Num of the estimate to view.
- 5. Click the Subcontract Payments tab.
- 6. For the subcontract payment record to verify, click the Row Actions button.
- 7. Click the Review Sub Contractor Paymt. Summary action.
- 8. Click the Component Actions button.
- 9. Click the Verify Payment task.
- 10. Review the Subcontract Payment Report information and then click Next.
- 11. Fill in the subcontract payment verification data as necessary and then click Next.Click the Submit Verification button.

This page intentionally left blank.